×

×

# Efetuar Instalação de Hidrômetro

Esta funcionalidade tem como objetivo registrar as informações relativas à instalação de hidrômetros com base em uma Ordem de Serviço (O.S.). Ela pode ser acessada via **Menu de Sistema** por dois caminhos:

**GSAN > Atendimento ao Público > Hidrômetro > Efetuar Instalação de Hidrômetro**.

**GSAN > Micromedição > Hidrômetro > Efetuar Instalação de Hidrômetro**.

Feito isso, o sistema visualiza a tela a seguir:

### Observação

Informamos que os dados exibidos nas telas a seguir são fictícios, e não retratam informações de clientes.

| Efetuar Instalação de Hidrômetro                                  |                                       |  |
|-------------------------------------------------------------------|---------------------------------------|--|
| Para efetuar a instalação do hidrômetro, informe os dados abaixo: |                                       |  |
| Ordem de                                                          |                                       |  |
| Serviço:*                                                         | (A)                                   |  |
|                                                                   | Dados do Imóvel                       |  |
| Matrícula do Imóvel:                                              |                                       |  |
| Cliente Usuário:                                                  |                                       |  |
| Situação da Ligação de Água:                                      |                                       |  |
| Situação da Ligação de Esgot                                      | .0:                                   |  |
|                                                                   | Dadas de Instalação de Lideâmetro     |  |
|                                                                   |                                       |  |
| Numero do Hidrometro:*                                            | AK Q                                  |  |
| Data da Instalação:*                                              |                                       |  |
| Local de Instalação:*                                             | CLIGAÇAO DE AGUA COPOÇO               |  |
| Drotosčel                                                         | · · · · · · · · · · · · · · · · · · · |  |
| Proteçao:"                                                        |                                       |  |
| Troca de Proteçao:                                                |                                       |  |
| Leitura Instalação*                                               |                                       |  |
| Número do Selo de                                                 |                                       |  |
| Hidrômetro:                                                       |                                       |  |
| Existe Lacre:                                                     |                                       |  |
| Numero do Lacre da Ligação:                                       |                                       |  |
| Matrícula Euncionário:                                            |                                       |  |
|                                                                   |                                       |  |
| Desfazer Cancelar                                                 | Efetuar                               |  |
|                                                                   |                                       |  |
|                                                                   |                                       |  |
| 0:00 Aplicação: OS_Eletronica_Entrega_03 - 14/06/2018 - 9:16:21   |                                       |  |

Acima, informe obrigatoriamente o número da O.S. de instalação de hidrômetro. Feito isso, os campos do quadro Dados do Imóvel são preenchidos automaticamente. Para detalhes sobre o preenchimento dos demais campos clique AQUI.

O procedimento pode ser chamado pela funcionalidade que encerra a Ordem de Serviço. Neste caso, o número da OS é exibido e não é permitida alteração. A funcionalidade permite que o parcelamento de serviços possa ser informado/executado por qualquer usuário, sem a necessidade de possuir a permissão especial **Alterar Dados da** 

### Cobrança de Serviços.

Depois de preencher todos os campos necessários, clique em fetuar para dar início ao processo de efetivação do cadastramento do hidrômetro na base de dados. Antes, porém, o sistema efetua algumas validações:

#### Validar Ordem de Serviço:

Caso não exista a Ordem de Serviço, o sistema exibe a mensagem: Ordem de Serviço inexistente

Caso o serviço associado à Ordem de Serviço não corresponda à Instalação de Hidrômetro, o sistema exibe a mensagem: Serviço associado à ordem de serviço não corresponde à Instalação de Hidrômetro.

Caso a Ordem de Serviço tenha sido informada via Menu e a situação da Ordem de Serviço não esteja encerrada por execução, o sistema exibe a mensagem: Esta Ordem de Serviço está

Caso a RD associada a Ordem de Serviço não tenha um imóvel informado, o sistema exibe a mensagem: O RD <> associado à ordem de serviço informada não tem imóvel associado.

#### Verificar Situação do Hidrômetro:

Caso o número do hidrômetro informado não esteja cadastrado, o sistema exibe a mensagem: Hidrômetro Inexistente.

Caso o hidrômetro informado esteja com a situação diferente de DISPONÍVEL, o sistema exibe a mensagem: Hidrômetro com situação <xxxxx> não pode ser instalado.

Verificar a Situação de Água ou Esgoto.

Caso o tipo de medição selecionado seja igual a POÇO e a situação da ligação de esgoto do imóvel esteja diferente de LIGADO, o sistema exibe a mensagem: Situação da Ligação de Esgoto do Imóvel <> está inválida para efetuar a instalação de hidrômetro no Poço, a situação do esgoto deve ser Ligado.

Verificar a Existência de Hidrômetro no Imóvel/Ligação de água:

Caso o tipo de medição selecionado seja igual a POÇO ou LIGAÇÃO ESGOTO e já exista hidrômetro instalado no imóvel, o sistema exibe a mensagem: Imóvel já tem hidrômetro instalado no imóvel para o tipo de medição POÇO.

#### Verificar Existência de Dados:

Caso não exista a tabela na base de dados, o sistema exibe a mensagem: Tabela <xxxx> inexistente e cancela a operação.

#### Verificar Preenchimento dos Campos:

Caso o usuário não informe ou selecione o conteúdo de algum campo necessário à confirmação da efetivação da ligação de esgoto, o sistema exibe a mensagem: Informe <xxxx>.

Verificar Sucesso da Transação:

Caso o código de retorno da operação efetuada no banco de dados seja diferente de zero, o sistema exibe a mensagem conforme o código de retorno; caso contrário, exibe a mensagem Instalação do Hidrômetro para <xxxxx> no imóvel <xxxx> efetuada com sucesso.

#### Verificar situação do imóvel:

Caso a situação do imóvel não seja ativa, o sistema exibe a mensagem: Imóvel <xxxxx> associado à ordem de serviço não está ativo.

Atualização realizada por outro usuário:

Caso o usuário esteja tentando atualizar uma ligação de água ou um hidrômetro e ambos já tenham sido atualizados durante a manutenção corrente, o sistema exibe a mensagem: Esse(s) registro(s) foi(ram) atualizado(s) ou removido(s) por outro usuário durante a operação. Realize uma nova manutenção.

#### Verificar Existência do Tipo de Débito:

Caso exista o tipo de débito no tipo de serviço associado à ordem de serviço informada, o sistema exibe e solicita dados obrigatórios para inclusão do débito a cobrar.

Validar Motivo da Não Cobrança:

Caso o motivo da não cobrança seja selecionado e o usuário não possua senha especial, o sistema exibe a mensagem: Motivo da Não cobrança não deve ser selecionado.

#### Validar Percentual de Cobrança:

Caso o percentual de abatimento selecionado seja diferente de 100% e o usuário não possua senha especial, o sistema exibe a mensagem: Percentual de Cobrança do Débito deverá ser 100%.

Validar Ouantidade de Parcelas:

Caso a quantidade de parcelas informadas seja maior que o número máximo de parcelas permitidas para financiamento e o usuário não possua senha especial, o sistema exibe a mensagem: Quantidade de Parcelas informada não pode ser superior a <xxxx>.

#### Habilitar Campo:

Caso o usuário tenha selecionado o tipo de medição poço, habilitar o campo;

Caso contrário, não habilita.

Verificar Situação do Tombamento:

0

Caso o tombamento informado não esteja cadastrado, o sistema exibe a mensagem: Tombamento do Hidrômetro Inexistente.

Caso o hidrômetro informado esteja com a situação diferente de DISPONÍVEL, o sistema exibe a mensagem: Hidrômetro com situação « xxxxxxx » não pode ser instalado.

Caso tenha local de armazenagem na localidade do imóvel e o hidrômetro informado não esteja armazenado no local de instalação da localidade do imóvel onde está sendo instalado, o sistema exibe a mensagem: Hidrômetro informado não está armazenado na unidade do imóvel.

Verificar Finalidade do Hidrômetro:

Caso o usuário tenha selecionado o tipo de medição Ligação de Esgoto e a finalidade do hidrômetro selecionado seja igual a Água, o sistema exibe a mensagem: Não é possível informar um hidrômetro de água para medir esgoto;

Caso o usuário tenha selecionado o tipo de medição Ligação de Água ou Poço e a finalidade do hidrômetro selecionado seja igual a Esgoto, o sistema exibe a mensagem: Não é possível informar um hidrômetro de esgoto para medir água.

Por solicitação da **Caern**, esta funcionalidade foi alterada para ser incluída a possibilidade de instalar hidrômetro para medir esgoto, e as regras necessárias para este fim. Foi criado um indicador no *histórico do hidrômetro* para registrar a instalação do hidrômetro do tipo de hidrômetro. Ele deve ser registrado no sistema da mesma forma que hidrômetro em poço. Não será possível instalar hidrômetro, caso o imóvel tenha ligação de esgoto com indicador de faturamento igual a **Não**. O hidrômetro informado na **Ligação de Esgoto** deve ter o indicador da finalidade como **Ligação de Esgoto** e o hidrômetro ana L**igação de Água** ou **Poço** não deve ter o indicador de **Ligação de Esgoto**. Por solicitação da **Casal**, os hidrômetros cadastrados possuem um novo formato de numeração: **5×7**. Eles podem ser visualizados no campo **Formato da Numeração do Hidrômetro**, ao

Por solicitação da Casal, os hidrômetros cadastrados possuem um novo formato de numeração: 5×7. Eles podem ser visualizados no campo Formato da Numeração do Hidrômetro, ao clicar em Pesquisar Hidrômetro.

Last update: 15/06/2018 14:09

# **Preenchimento dos Campos**

| Campo                            | Orientações para Preenchimento                                                                                                    |
|----------------------------------|----------------------------------------------------------------------------------------------------|
| Ordem de Serviço                 | Campo obrigatório - Informe o número da Ordem de Serviço, ou selecione                                                                                                    |
|                                  | clicando no botão 🔍, link <b>Pesquisar Ordem de Serviço</b> , ao lado do<br>campo. O nome do serviço será exibido ao lado do campo.                                                                                                    |
|                                  | Para apagar o conteúdo do campo, clicar no botão 📎 ao lado do campo. Ao<br>informar a ordem de serviço, os campos do quadro <b>Dados do Imóvel</b> são<br>preenchidos automaticamente.                                                                                                    |
| Matrícula do Imóvel              | A matrícula do imóvel é exibida e não é permitida alteração.                                                                                                    |
| Cliente Usuário                  | O cliente usuário é exibido e não é permitida alteração.                                                                                                    |
| CPF ou CNPJ                      | O CPF/CNPJ é exibido e não é permitida alteração.                                                                                                    |
| Situação da Ligação<br>de Água   | A Situação da Ligação de Água é exibida e não é permitida alteração.                                                                                                    |
| Situação da Ligação<br>de Esgoto | A Situação da Ligação de Esgoto é exibida e não é permitida alteração.                                                                                                    |
| Tipo de Hidrômetro               | Marque em <b>Micromedidor</b> ou <b>Macromedidor</b> de acordo com o tipo que será<br>instalado.<br>Este campo não é utilizado pelas empresas que utilizam a versão Postgree.                                                                                                    |
|                                  | Campo obrigatório - Caso seja <b>Micromedidor</b> , Informe o número do                                                                                                    |
| Número do<br>Hidrômetro          | hidrômetro ou selecione clicando no botão 🗣, link <b>Pesquisar Hidrômetro</b> ,<br>ao lado do campo.<br>Caso seja <b>Macromedidor</b> , informe o número do tombamento, ou selecione                                                                                                    |
|                                  | clicando no botão 🕵.                                                                                                    |
|                                  | Para apagar o conteúdo do campo, clicar no botão 🔗 ao lado do campo.                                                                                                    |
| Data da Instalação               | Campo obrigatório - Esta data é a de instalação do hidrômetro que consta na<br>Ordem de Serviço e não permite alteração.                                                                                                    |
| Tipo de Medição                  | Campo obrigatório - O sistema seleciona o tipo de medição de acordo com a<br>especificação do Registro de Atendimento, associado à Ordem de Serviço,<br>que pode ser <b>Ligação de Água</b> ou <b>Poço</b> .<br>Por solicitação da <b>CAERN</b> , foi incluída a opção <b>Ligação de Esgoto</b> . |
| Local de Instalação              | Campo obrigatório - Selecione uma das opções disponibilizadas pelo sistema.                                                                                                    |
| Proteção                         | Campo obrigatório - Selecione uma das opções disponibilizadas pelo sistema.                                                                                                    |
| Troca de Proteção                | Marque <b>Sim</b> para indicar que a caixa de proteção foi trocada, caso contrário<br>marque <b>Não</b> .<br>O sistema inicializa com <b>Não</b> .                                                                                                    |
| Troca de Registro                | Marque <b>Sim</b> para indicar que o registro foi trocado, caso contrário marque<br><b>Não</b> .<br>O sistema inicializa com <b>Não</b> .                                                                                                    |
| Leitura Instalação               | Campo obrigatório - Informe a leitura que consta no hidrômetro no momento<br>da instalação. Campo deve ser numérico, com no máximo 6 (seis) dígitos.                                                                                                    |
| Número do Selo de<br>Hidrômetro  | Informe o número do selo. Campo alfanumérico.                                                                                                    |
| Existe lacre?                    | Informe, entre <i>Sim</i> ou <i>Não</i> . Caso positivo, o campo <b>Número do lacre da ligação</b> é habilitado para preenchimento.                                                                                                    |
| Número do lacre da<br>ligação    | Informe o número do lacre da ligação.                                                                                                    |

| Campo                       | Orientações para Preenchimento                                                                                                    |
|-----------------------------|----------------------------------------------------------------------------------------------------|
| Cavalete                    | Campo obrigatório - Selecione uma das opções <b>COM</b> ou <b>SEM</b> .<br>Caso o hidrômetro esteja instalado em cavalete, informe <b>Com</b> , caso contrário, informe <b>Sem</b> .                                                                     |
| Matrícula do<br>Funcionário | Informe a matrícula do funcionário responsável pela instalação do hidrômetro ou clique em R para <b>Pesquisar Funcionário</b> .                                                                                                    |
| Tipo do Poço                | Selecione uma das opções disponibilizadas pelo sistema.<br>Este campo somente será disponibilizado quando se tratar do tipo de medição<br>= <b>Poço</b> .                                                                                                |
| Telemedido                  | Campo obrigatório, visualizado dependendo da empresa - Informe a opção<br><b>Sim</b> para indicar que o imóvel possui medição telemedido, caso contrário,<br>informe a opção <b>Não</b> . Com esta informação, fica independente do perfil do<br>imóvel. |

## Funcionalidade dos Botões

| Botão        | Descrição da Funcionalidade                                                                                                    |
|--------------|----------------------------------------------------------------------------------------------------|
| $\mathbf{Q}$ | Ao clicar neste botão, o sistema permite consultar o conteúdo do campo.                                                                               |
| 8            | Ao clicar neste botão, o sistema permite apagar o conteúdo do campo.                                                                                  |
| Desfazer     | Ao clicar neste botão, o sistema limpa o conteúdo dos campos na tela. Para algumas<br>empresas, esse botão é substituído pelo Limpar de igual função. |
| Cancelar     | Ao clicar neste botão, o sistema cancela a operação e retorna à tela principal.                                                                       |
| Efetuar      | Ao clicar neste botão, o sistema comanda o processo para efetivação do<br>cadastramento do hidrômetro na base de dados.                               |

## Referências

### Efetuar Instalação do Hidrômetro

Gerar Ordem de Serviço

## **Termos Principais**

Hidrômetro

Macromedidor

Micromedidor

Ordem de Serviço

Clique **aqui** para retornar ao Menu Principal do GSAN. 🗵

Last update: 15/06/2018 ajuda:efetuar\_instalacao\_de\_hidrometro https://www.gsan.com.br/doku.php?id=ajuda:efetuar\_instalacao\_de\_hidrometro&rev=1529071774 14:09

From:

https://www.gsan.com.br/ - Base de Conhecimento de Gestão Comercial de Saneamento

Permanent link: https://www.gsan.com.br/doku.php?id=ajuda:efetuar\_instalacao\_de\_hidrometro&rev=152907177

Last update: 15/06/2018 14:09

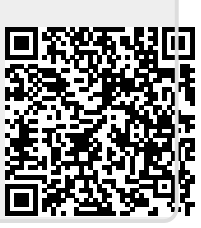